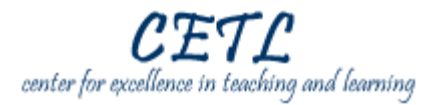

## This guide will provide an overview of the Review Tools in Word 2007:

Review Tab Spelling & Grammar Research Tools Comments Track Changes Compare and Combine Documents

## **Detailed Information**

## **REVIEW TAB**

Office 2007 has added a Review tab for quick access to commands needed to review and revise existing documents. The tracking and editing features are designed to make collaborative work more efficient. Many of the commands were available in the previous versions and some new ones have been added.

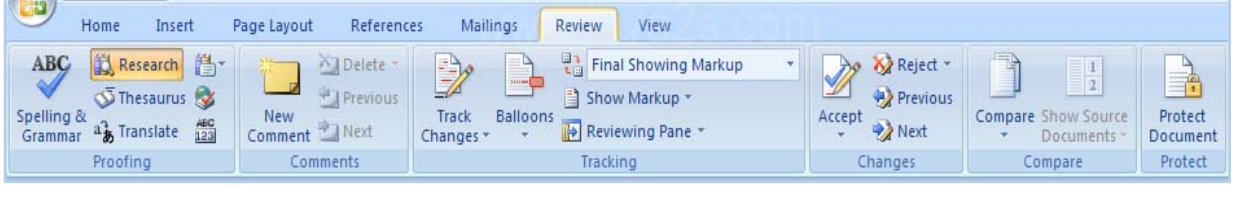

# **SPELLING & GRAMMAR**

By default, Spelling & Grammar check in turned on and checks for errors in your document as you type. Add words to dictionary to prevent them being marked as errors. Add frequently misspelled words to autocorrect.

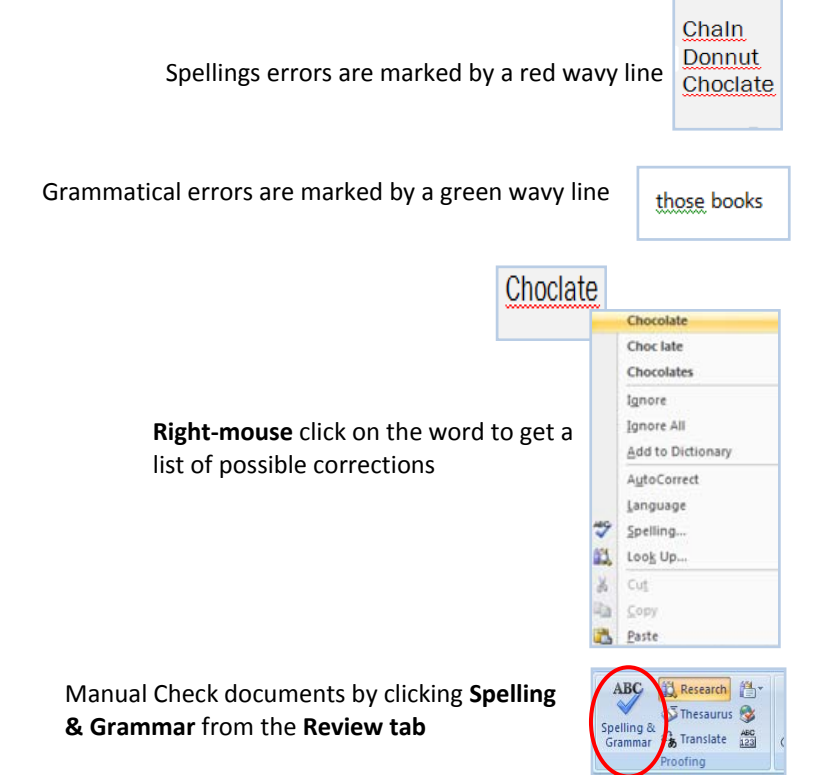

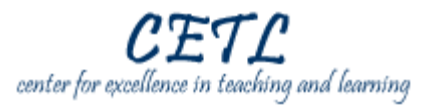

? ×

## **SPELLING & GRAMMER CONT...**

| <b>Spelling &amp; Grammar</b> window contains possible corrections and additional editing options | Not in Dictionary;                   |   |                   |
|---------------------------------------------------------------------------------------------------|--------------------------------------|---|-------------------|
|                                                                                                   | Choclate                             | ^ | Ignore Once       |
|                                                                                                   |                                      |   | Ignore All        |
|                                                                                                   |                                      | - | Add to Dictionary |
|                                                                                                   | Suggestions:                         |   |                   |
|                                                                                                   | Chocolate<br>Chocolate<br>Chocolates |   | Change            |
|                                                                                                   |                                      |   | Change All        |
|                                                                                                   |                                      | 4 | AutoCorrect       |
|                                                                                                   | Check grammar                        |   |                   |
|                                                                                                   | Options Undo                         |   | Cancel            |

Spelling and Grammar: English (U.S.)

#### RESEARCH TOOLS

Provide access to a variety of information resources from within Word – dictionary, thesaurus, translation, research sites.

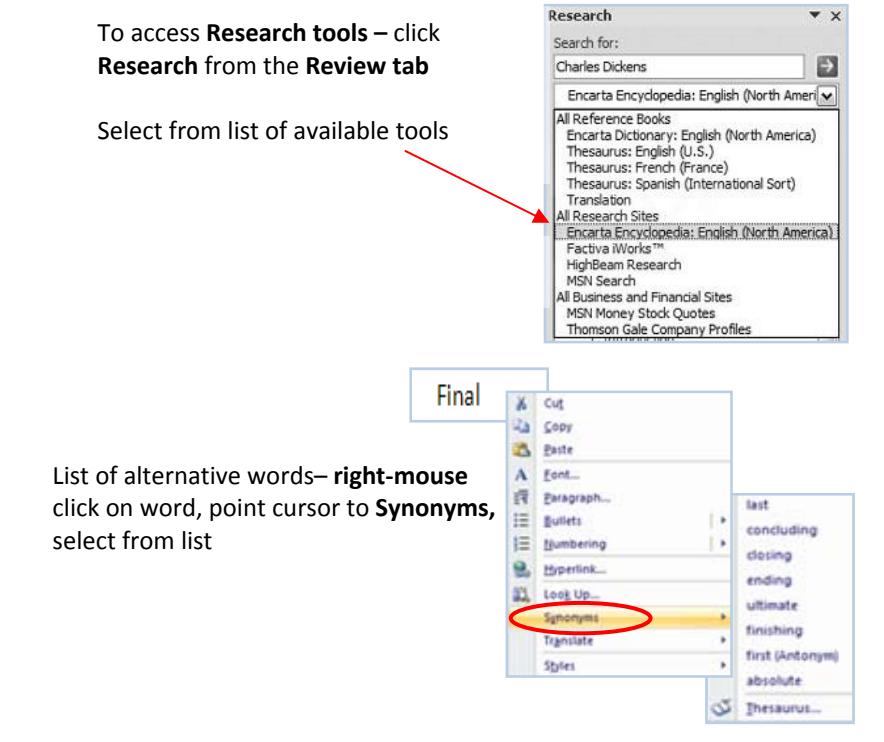

# **COMMENTS**

The comment tool is a great way to proof-read and make notes. Word keeps track of who said what, when.

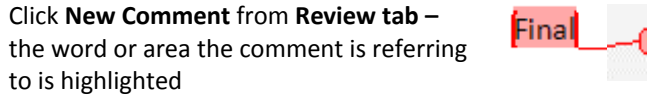

| Final Comment (f1): Trik k my comment |
|---------------------------------------|
|                                       |
| Type <b>comment</b> here              |

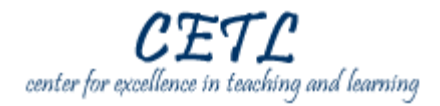

# TRACKING

Notes changes on the screen as they are made for easy identification of changes from the original text

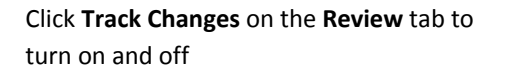

changes

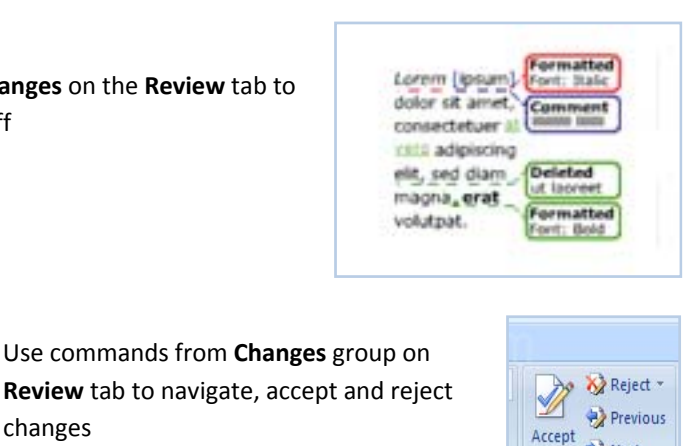

Next Changes

#### **COMPARE**

Quickly and easily compare and combine different versions of a document.

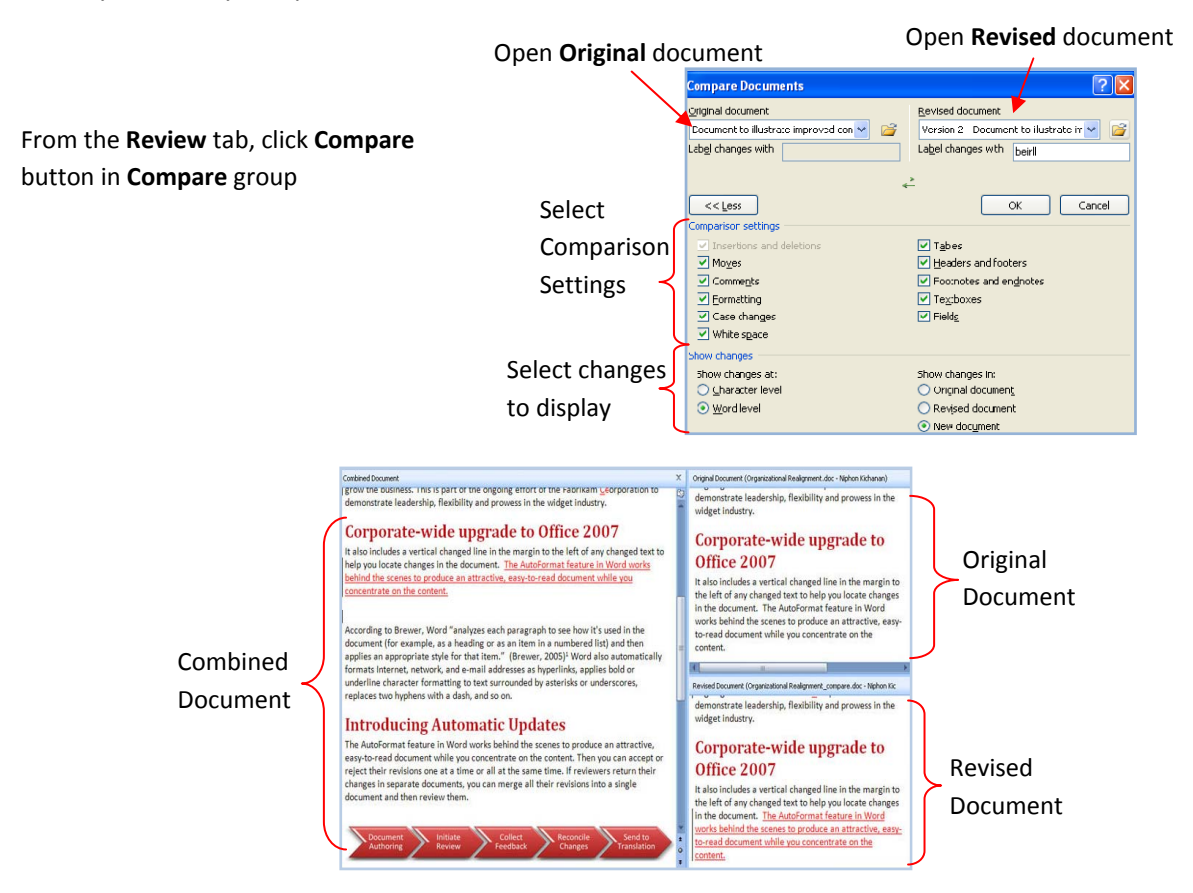

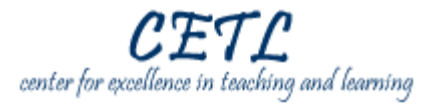

# Where to get Microsoft Office 2007 help:

IT Help Desk

Phone: (817) 531-4428 ext. 2 Email: <u>helpdesk@txwes.edu</u>

CETL

Email: <u>cetl@txwes.edu</u>

Microsoft

Online: http://office.microsoft.com